## Add an Award to Your Course

Last Modified on 03/20/2025 1:57 pm CDT

The **Awards** tool enables instructors to issue badges and certificates to recognize student achievements. Use this tool to reward students and introduce an element of gamification to your course (e.g., reward obtaining a high score, submitting a discussion post, helping classmates). Students are able to share the awards they've received with others outside of D2L using **Linkedin**.

A library of awards will be available for faculty to use in their courses (Contact an <u>Instructional</u> <u>Designer (https://vtac.lonestar.edu/help/meet-your-designers)</u> if you'd like to create a new award). The awards can be released manually or based on release conditions.

Show Video Walkthrough

- 1. On the **navbar**, click [Collaboration] > [Awards].
- 2. Click the [Course Awards] tab and then click the [Add Award to Course] button.

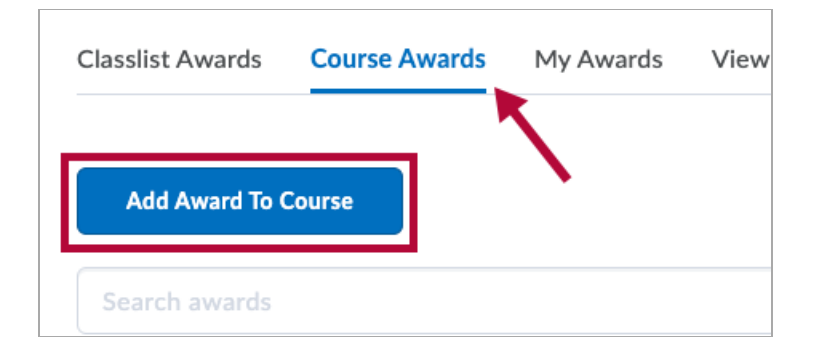

3. Select the award(s) that you want to use, then click the [Add] button.

| Back to Course Awards<br>Add an Award to Sandbox: |                                                                      |
|---------------------------------------------------|----------------------------------------------------------------------|
| Search awards                                     |                                                                      |
| Certificates                                      |                                                                      |
|                                                   | 2nd cert<br>2nd certificate<br>Expiry Date: Never<br>Add             |
|                                                   | Certificate test 2<br>certificate test 2<br>Expiry Date: in 5 day(s) |

4. Click the [Edit Properties] link to add or edit release criteria or credits.

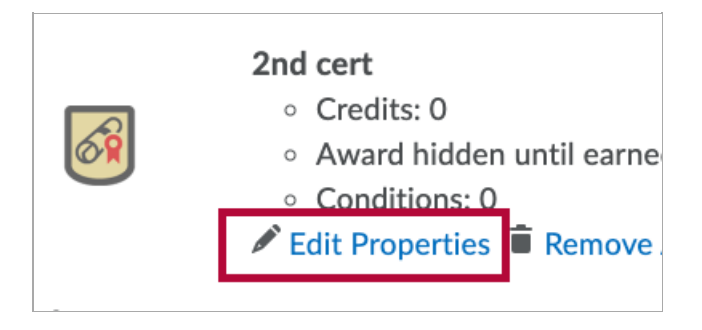

See also <u>Add Release Conditions to an Award (https://vtac.lonestar.edu/help/add-release-conditions-to-an-award)</u>.